| 26 June 15:41:22   Keypad tamper 15 incorrect key presses have been recorded at the control panel, or a remote keypad has been tampered with. Cancel by entering your 4 digit PIN number.   26 June 15:41:22   Line fault The telephone line has developed a fault. Call yo alarm company if it does not clear.   26 June 15:41:22   The radio transmission from a detector has not been received correctly. If it persists call your alarm company                                                                                                    |
|----------------------------------------------------------------------------------------------------|
| 26June15:41:22The telephone line has developed a fault. Call yo26June15:41:2226June15:41:22The radio transmission from a detector has not been received correctly. If it persists call your alarm companies of the received correct of the received correct of the received c                                                                                                    |
| 26 June 15:41:22 The radio transmission from a detector has not beer received correctly. If it persists call your alarm company                                                                                                    |
| Supervisory fault                                                                                                    |
| 26June15:41:22A detector has reported a tamper. i.e. a detector cov<br>has been removed.                                                                                                    |
| 26 June 15:41:22<br>Mains restored The control panel has recorded a mains interruptio                                                                                                    |
| When you have carried out a customer walk test th<br>26 June 15:41:22<br>Walk test<br>Use an ine the log to see all the detectors operated<br>during walk test                                                                                                    |
| When you have completed your walk test, key in yo<br>PIN number followed by 6 to come out of test mod                                                                                                    |
| 26June15:41:22Either the control panel lid has been opened or a fau<br>has developed on the wiring to your external sire<br>Call your alarm company.                                                                                                    |
| 26June15:41:22Panic alarmA panic alarm has been received from a remo<br>control, a panic button or a remote keypad. Enter yo<br>PIN number to cancel the alarm.                                                                                                    |
| 26June15:41:22A detector which is set to be active 24Hrs per day have a set to be active 24Hrs per day have a set to be active 24Hrs per day |
| 26June15:41:22Auxiliary alarmA detector such as a temperature or water level alar<br>has operated. The device will be displayed.                                                                                                    |
| A detector which has been disconnected from the alarm system for tests has alarmed. Inform yo alarm company.                                                                                                    |

# FM4001 LCD DISPLAY

## OPERATING INSTRUCTIONS

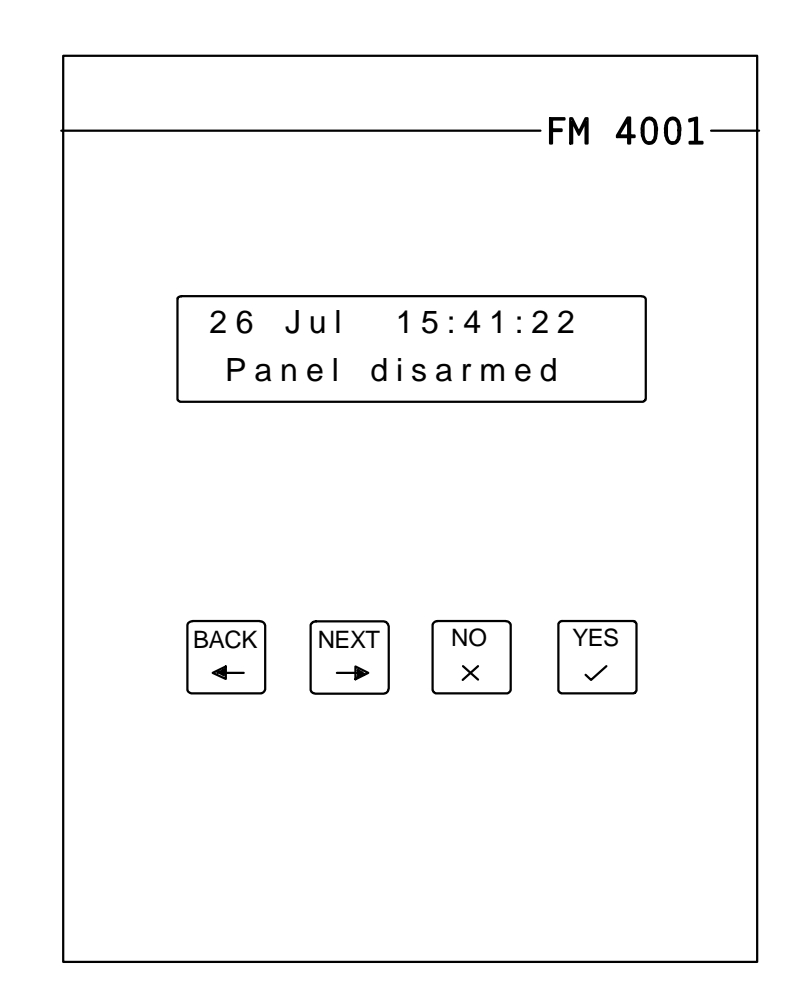

FM Electronics Ltd. Manufacturer of quality wireless products.

The FM4001 enables you to expand your alarm system up to a maximum of 64 alarm detectors.

#### **INTERNAL MEMORY**

Each operation of the alarm system is stored in an internal memory called the "SYSTEM LOG" which has a capacity of storing the last 511 events together with the time and date that they occurred. The system log can be read out on the LCD display when required. It is also possible for your engineer to connect a printer to the FM4001 and obtain a full print out of the log.

#### **DETECTION DEVICE DESCRIPTIONS**

A facility is included for you to program descriptions up to 16 characters in length to identify each alarm detector individually.

#### **DEVICE DATA**

A facility used for indicating the number of times a device has transmitted. This count includes all transmissions and is for indication of device operation only.

#### CHANGING THE TIME & DATE

The internal clock is used to identify the time of alarm operation. To set the time

1. Enter your 4 digit pin number.

| 2. | Wait 3 seconds<br>Display shows | Show manager's menu?            | Press the YES button.        |
|----|---------------------------------|---------------------------------|------------------------------|
| 3. | Display shows                   | 16Jun 19:03:46<br>Set the time? | Press YES                    |
| 4. | Display shows                   | 16Jun 19:03:46<br>Set the hour? | Press YES to change the hour |

Use the arrow keys to set the hour. Hold down the arrow key to scan quickly through the hours. Press YES when the correct hour is displayed.

| 5. Display shows 16Jun 19:03:46 | F  |
|---------------------------------|----|
| Set minutes?                    | tl |

Press Yes to change he minutes.

Press YES to change

NO to make no change.

Use the arrow keys to set the minute. Hold down the arrow key to scan quickly through the minutes. Press YES when the correct minute is displayed

| 6. | Display shows  | 16Jun 19:03:46 |  |
|----|----------------|----------------|--|
| 0. | Display choice | Set the date?  |  |

1

ZONE 7 FIRE DETECTORS F1 71 72 F2 \_\_\_\_\_ F3 \_\_\_\_\_ 73 F4 \_\_\_\_\_ 74 75 F5 F6 76 F7 77\_\_\_\_\_ \_\_\_\_\_ F8 78 REMOTE CONTROLS PANIC BUTTONS ZONE 8 81 R1 P1 82 P2 R2 83 R3 P3 84 R4 P4 85 R5 P5 86 R6 P6 87 \_\_\_\_\_ P7 R7 88 R8 P8

### **DISPLAYS AND WHAT THEY MEAN**

The time displayed will be the time that the alarm or fault occurred. The display will automatically clear next time you arm the system. If you want to clear a display enter your PIN number followed by Off.

| 26 | June 15:41:22<br>Panel disarmed | Normal daytime display                                                                         |
|----|---------------------------------|------------------------------------------------------------------------------------------------|
| 26 | June 15:41:22<br>Exit fault     | When arming the system with a door open. The display also shows which door has been left open. |
| 26 | June 15:41:22<br>Entry alarm    | The alarm was activated by exceeding the entry time when disarming. Have your alarm            |

15:41:22 26 June Alarm

ntry time when disarming. Have your alarm company extend the entry time.

An alarm occurred whilst the system was armed. The detector which triggered the alarm will also be displayed

| ZONE 1 | ZONE 4 |  |
|--------|--------|--|
| 11     | 41     |  |
| 12     | 42     |  |
| 13     | 43     |  |
| 14     | 44     |  |
| 15     | 45     |  |
| 16     | 46     |  |
| 17     | 47     |  |
| 18     | 48     |  |
| ZONE 2 | ZONE 5 |  |
| 21     | 51     |  |
| 22     | 52     |  |
| 23     | 53     |  |
| 24     | 54     |  |
| 25     | 55     |  |
| 26     | 56     |  |
| 27     | 57     |  |
| 28     | 58     |  |
| ZONE 3 | ZONE 6 |  |
| 31     | 61     |  |
| 32     | 62     |  |
| 33     | 63     |  |
| 34     | 64     |  |
| 35     | 65     |  |
| 36     | 66     |  |
| 37     | 67     |  |
| 38     | 68     |  |
|        |        |  |

| 7. lf<br>d                                                                                                    | you answer YES<br>isplay shows                     | 16Jun 19:03:46<br>Year = 1996                                 |                         |  |  |  |  |  |  |
|----------------------------------------------------------------------------------------------------|----------------------------------------------------|---------------------------------------------------------------|-------------------------|--|--|--|--|--|--|
| Use the arrow keys to select the year<br>When the correct year is displayed press YES                                                                                                    |                                                    |                                                               |                         |  |  |  |  |  |  |
| 8. Di                                                                                                    | splay shows                                        | 16Jun 19:03:46<br>Month = Jun                                 | Press YES to change     |  |  |  |  |  |  |
| Use the arrow keys to select the month<br>When the correct month is displayed press YES                                                                                                    |                                                    |                                                               |                         |  |  |  |  |  |  |
| 9. Di                                                                                                    | splay shows                                        | 1 6 J u n 1 9 : 0 3 : 4 6<br>Day = 1 6                        | Press YES to change     |  |  |  |  |  |  |
| Use t<br>Wher                                                                                                    | he arrow keys to select<br>the correct day is disp | the day<br>layed press YES                                    |                         |  |  |  |  |  |  |
| 10.<br>Press                                                                                                    | The display now asks<br>NO to each question u      | you if you wish to review any<br>until END OF MENU is display | other user information. |  |  |  |  |  |  |
|                                                                                                    | End of menu                                        |                                                               |                         |  |  |  |  |  |  |
| CHAN                                                                                                    | IGING OR ENTERING DE                               | ETECTOR DESCRIPTIONS.                                         |                         |  |  |  |  |  |  |
| If no descriptions have been programmed, each alarm sensor will be identified by its zone and device number.<br>A 16 character description may be entered if preferred to make identification easier.<br>To key in a description. |                                                    |                                                               |                         |  |  |  |  |  |  |
| 2.                                                                                                    | Display shows                                      | Show manager's menu?                                          | Press YES.              |  |  |  |  |  |  |
| 3.                                                                                                    | Display shows                                      | 16Jun 19:03:46<br>Set the time?                               | Press NO.               |  |  |  |  |  |  |
| 4.                                                                                                    | Display shows                                      | 16Jun 19:03:46<br>Set the date?                               | Press NO                |  |  |  |  |  |  |
| 5.                                                                                                    | Display shows                                      | Review<br>descriptions?                                       | Press YES               |  |  |  |  |  |  |

5

2

| 6  | Diaplay, shows | Device | number 1 |   |  |
|----|----------------|--------|----------|---|--|
| 0. | Display shows  | Zone 1 | Device   | 1 |  |

Use the arrow keys to select the device number you require.

 Press YES if you want to change the description (NO key takes you out of description programming altogether).

9. If you press YES the display will delete the current description and will display a choice of characters.

Use the arrow keys to find the character required and press YES  $% \left( {{\rm{T}}_{\rm{T}}} \right)$  to enter it.

F > G < H 5 8 LOUN\_

The above diagram shows the letter G selected. Key YES to enter.

To delete the last letter press the NO key.

The number seen in the top right hand corner is the zone and device number. Find the next character using the arrow keys and YES to enter it.

Repeat until the word is built up and then finish with the end of description character

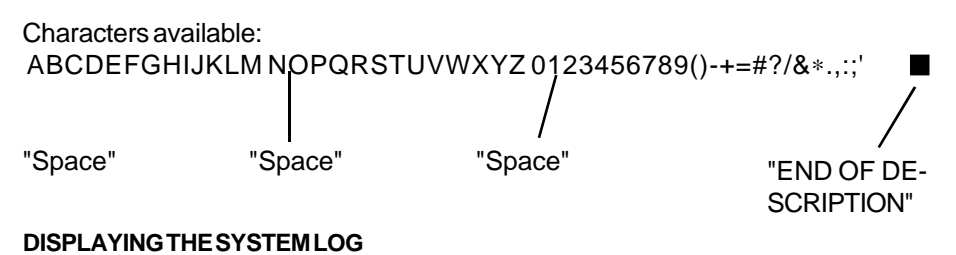

1. Key in your 4 digit pin number.

2. Press the NO key until the LCD displays

Show system log?

Press YES

3. The first item in the log is the most recent event

Press the BACK arrow key to move backwards in time. The arrow keys can be used to move up and down the log. Press NO key to exit from the log.

26Jun 20:02:23

#### **REVIEW DEVICE DATA**

1. Key in your 4 digit pin number, wait 3 seconds.

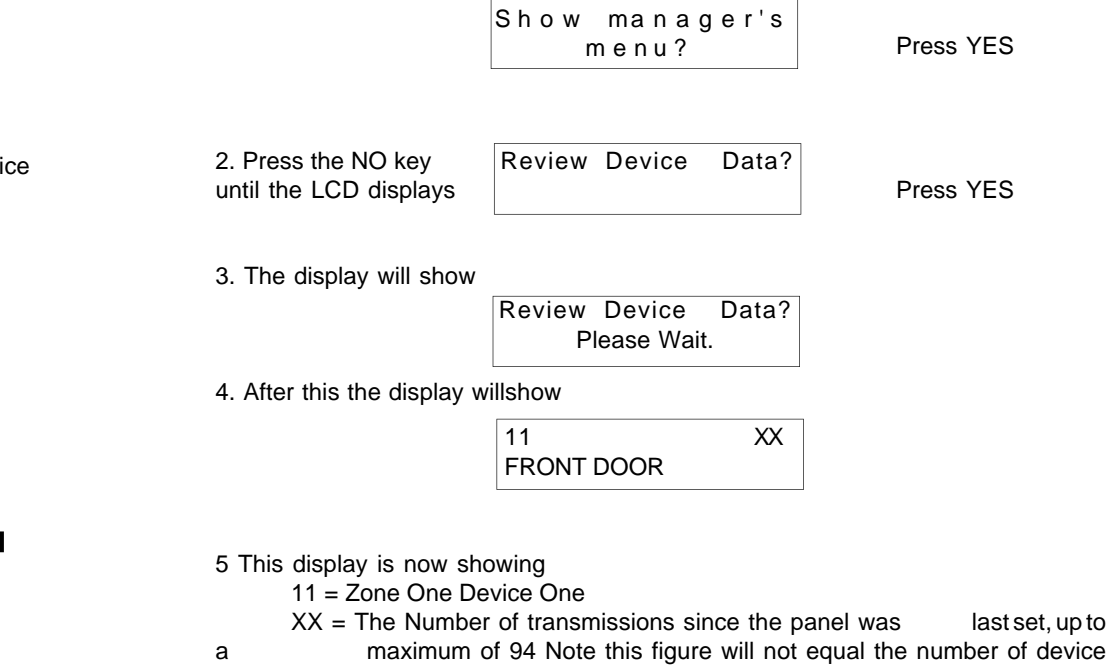

a maximum of 94 Note this figure will not equal the number of device activations as some conditions will transmit more times than others. FRONT DOOR is the text description programmed against the relevant device.

6 You can use the arrow keys to look through all the devices on your system or select a particular device.

7 When you have looked at all the required devices press either the Yes or the No key to exit the Menu.

|    |   |   |   |    |       | - |
|----|---|---|---|----|-------|---|
| Εn | d | 0 | f | me | e n u |   |